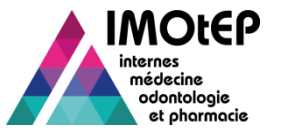

# Zoom sur l'évaluation des besoins de formation

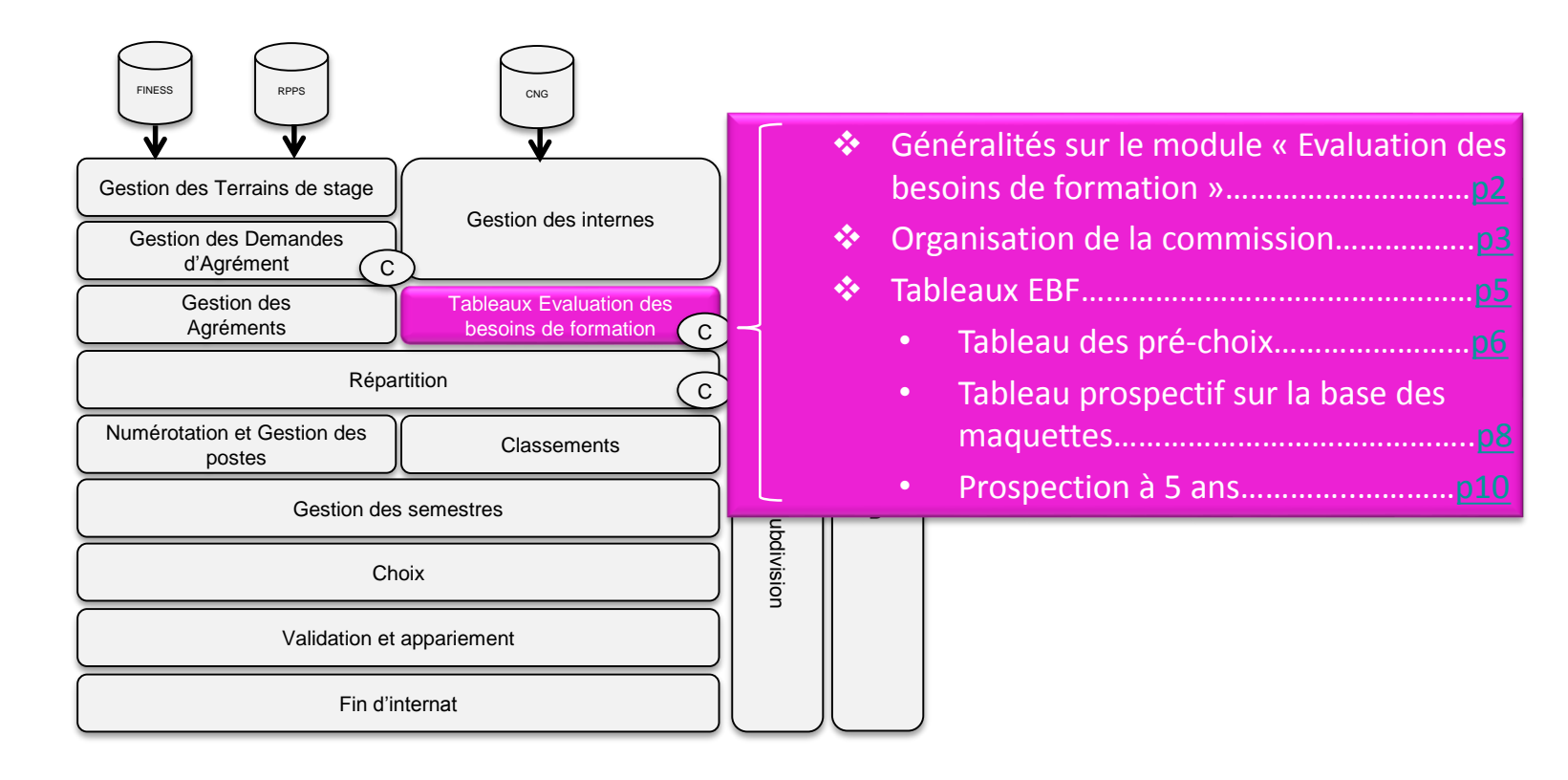

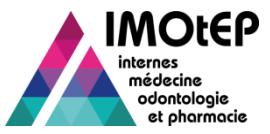

# 1 – Généralités sur le module « Evaluation des besoins de formation »

- Cette fonctionnalité vous donne accès à la recherche et à la préparation de l'offre de postes, en amont de la répartition effective.
- Ce module est accessible depuis l'écran 'Préparation de l'offre des postes'. Vous pouvez organiser la commission EBF et générer les tableaux associés.

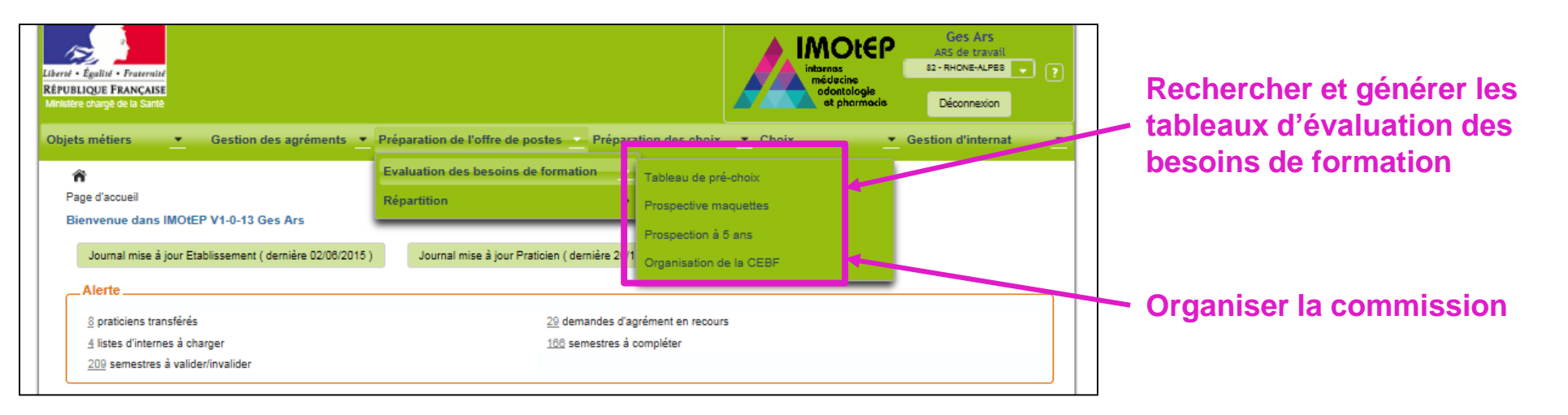

IMOtEP vous permet de rechercher et générer 3 types de tableaux :

- 1. Tableau des pré-choix
- 2. Tableau prospectif calculé à partir des maquettes
- 3. Prospection à 5 ans

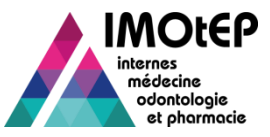

# 2 – Organisation de la commission d'évaluation des besoins de formation (1/2)

- Depuis le menu « Evaluation des besoins de formation », cliquer sur l'entrée « Organisation de la CEBF »
- Renseigner le type de formation et le semestre. Cliquer sur le bouton « Créer » pour accéder à l'écran de création d'une CEBF.
- Compléter les champs obligatoires (Date, Libellé, Formation d'agrément) et Valider.
- Compléter les tableaux des participants à l'aide des listes qui vous sont accessibles :
  - Liste des participants réglementaires : cocher/ décocher les participants concernés
  - Liste des participants occasionnels : saisir manuellement les participants
- Valider votre sélection

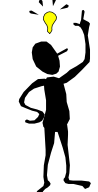

Pour plus de flexibilité, le système ne contrôle pas s'il existe déjà en base une autre commission du même type.

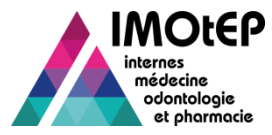

#### 2 – Organisation de la commission d'évaluation des besoins de formation (2/2)

|                                                                                                    |                                                         | MS<br>avail                                                    | Préparation de l'offre de poste > Evaluation | des besoins de formation 🕨 Organisation de la CEBF 🕨 Création |
|----------------------------------------------------------------------------------------------------|---------------------------------------------------------|----------------------------------------------------------------|----------------------------------------------|---------------------------------------------------------------|
| Electe é galité - Francaise<br>République Française<br>Ministère changé de la Santé                | médecine<br>odontologie<br>et phormacie Déconne         |                                                                | Création d'une CEBF                          |                                                               |
| Objets métiers - Gestion des agréments - Préparation de l'offre de postes - Prép                   | paration des choix 👻 Choix 👻 Gestion d'inte             | mat -                                                          | Date * :                                     | 30/04/2015                                                    |
| 👚 🖡 Préparation de l'offre de poste 🕨 Evaluation des besoins de formation 🕨 Organisation de la CEB | F                                                       |                                                                | Libere .                                     | Nel OLD                                                       |
| Recherche des CEBF                                                                                 |                                                         |                                                                | Semestre :                                   | d tu 2 line                                                   |
| Type de Commission : CEBF                                                                          |                                                         |                                                                | Formation - :                                | W - Medecine                                                  |
| Formation : M - Médecine                                                                           | Semestre : Mai 2015                                     |                                                                | Discipline :                                 | 001 - MEDECINE GENERALE                                       |
| Créer Recheroher Réinitialis                                                                       | er 🎓 🖌 Gestion des Agréments 🕨 Préparation de la commis | sion d'agrément 🕨 Organisation de la commission d'agrément 🕨 M | odification                                  |                                                               |
|                                                                                                    | Modification d'une Commission d'agrément                |                                                                |                                              |                                                               |
| Administration Contact Mentions légales Info                                                       | Date * : 3                                              | 0/04/2015                                                      |                                              | Valider 3 Annuler                                             |
|                                                                                                    | Libellé * :                                             | fest                                                           |                                              |                                                               |
|                                                                                                    | Semestre :                                              | Aai 2015                                                       |                                              |                                                               |
|                                                                                                    | Formation d'Agrément :                                  | I - Médecine                                                   |                                              |                                                               |
|                                                                                                    | Discipline :                                            | 01 - MEDECINE GENE                                             |                                              |                                                               |
|                                                                                                    | DES:                                                    | 198 - MEDECINE GENE                                            |                                              |                                                               |
|                                                                                                    | Subdivision * :                                         | Y - LYON                                                       |                                              |                                                               |
|                                                                                                    | Tableaux des participants                               |                                                                |                                              |                                                               |
|                                                                                                    | Liste des participants réglementaires                   |                                                                |                                              |                                                               |
|                                                                                                    |                                                         |                                                                |                                              |                                                               |
|                                                                                                    | Identité 🗢                                              |                                                                | Mél ¢ Participera<br>à la<br>commission      |                                                               |
|                                                                                                    | M. Professeur PROF Schtr                                | RUF - Représentant directeur UFR                               | V                                            |                                                               |
|                                                                                                    | <                                                       | Sur 1 (Nombre de résultats : 1)                                | >                                            |                                                               |
|                                                                                                    |                                                         |                                                                |                                              |                                                               |
|                                                                                                    | Liste des participants occasionnels 0                   |                                                                |                                              |                                                               |
|                                                                                                    | Identité 🗢                                              | Méi ≎                                                          | Action                                       |                                                               |
|                                                                                                    |                                                         | a.<br>                                                         | >                                            |                                                               |
|                                                                                                    |                                                         | 🧉 🔽 sur 1 (Nombre de résultats : 0) 🚺 💓 🚺                      | ▼                                            |                                                               |
|                                                                                                    |                                                         |                                                                |                                              |                                                               |
|                                                                                                    | Ajouter un participant occasionnel                      |                                                                |                                              |                                                               |
|                                                                                                    | Civilité :                                              |                                                                |                                              |                                                               |
|                                                                                                    | Titre :                                                 |                                                                |                                              |                                                               |
|                                                                                                    | Nom *:                                                  |                                                                |                                              |                                                               |
|                                                                                                    | Mél.                                                    |                                                                |                                              |                                                               |
|                                                                                                    |                                                         |                                                                |                                              |                                                               |
|                                                                                                    |                                                         |                                                                |                                              |                                                               |
|                                                                                                    |                                                         | Valider Annuler                                                |                                              |                                                               |
| Dispositivo p° 4                                                                                   |                                                         |                                                                |                                              | Direction générale de l'offre de soins - DGOS                 |

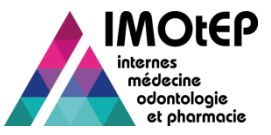

#### 3 – Générer les tableaux EBF

- Pour générer les tableaux EBF, choisir depuis le menu « Evaluation des besoins de formation », le tableau souhaité.
- Sélectionner les critères de recherche :
  - Le semestre prochain est affiché par défaut, le semestre en cours permet de consulter les données précédentes pour rappel
  - Les informations sur la formation (Formation, DES ...)
  - ✤ La circonscription
- Cliquer sur « Générer le tableau » pour afficher le tableau choisi

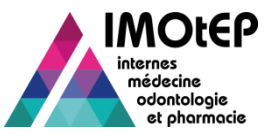

# 3.1 – Tableau des pré-choix (1/2)

- Ce tableau a vocation à être rempli par les UFR sur la base des informations fournies par les coordonnateurs sur les intentions et les besoins pédagogiques des internes pour le semestre suivant.
  - Il permet d'anticiper sur les besoins pour le semestre prochain suffisamment tôt dans le processus afin d'optimiser les étapes suivantes (répartition ...)
  - S'il existe plusieurs UFR pour cette formation et cette circonscription, il y a autant de colonnes que d'UFR
- Le pré-choix d'un interne peut être :
  - Soit un stage nécessitant l'ouverture d'un poste : dans ce cas il est indiqué quel type d'exigence pédagogique de sa maquette il souhaite valider (parmi les exigences du tronc commun et de chaque option du DES le cas échéant)
  - Soit une activité ne nécessitant pas l'ouverture d'un poste pour ce DES : surnombre, année-recherche, stage horsdiscipline, stage hors circonscription ...
- Ce tableau permet de saisir et de consulter l'agrégation de ces pré-choix, ce qui permet de préfigurer les besoins en postes pour un DES ou une discipline donnés
- > En parallèle, la colonne 'Etat IMOtEP' indique les informations déjà présentes dans IMOtEP
  - Le nombre total d'internes
  - Le nombre d'internes ne nécessitant pas un poste au fur et à mesure que les semestres hors choix sont créés pour le semestre prochain.

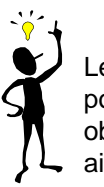

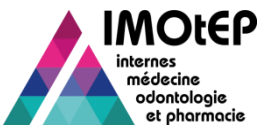

#### 3.1 – Tableau des pré-choix (2/2)

Pour compléter le tableau, remplir les chiffres disponibles pour l'UFR concernée puis cliquer sur « Enregistrer »

| nestre * :   | Novembre 2015          | Form               | stion * : M -             | - Médecine    |                                                  |                                                                                                    |                | 2                                    |                                      |                                  |   |
|--------------|------------------------|--------------------|---------------------------|---------------|--------------------------------------------------|----------------------------------------------------------------------------------------------------|----------------|--------------------------------------|--------------------------------------|----------------------------------|---|
| cipline * :  | 002 - SPECIALITES MED. | DES                | • : 000                   | 6 - GASTRO HE | PATO 🔫                                           |                                                                                                    |                |                                      |                                      |                                  |   |
| division * : | LY - LYON              | <u>ا</u>           |                           |               |                                                  |                                                                                                    |                |                                      |                                      |                                  |   |
|              |                        | Générer le tableau | Réinitialiser les critère | 5             |                                                  |                                                                                                    | /              |                                      |                                      |                                  |   |
|              |                        |                    |                           |               |                                                  |                                                                                                    | •              |                                      |                                      |                                  |   |
|              |                        | 1                  |                           |               | Tablacu das pré abaix pour la comotina           | Neuembre 2045                                                                                                    |                |                                      |                                      |                                  |   |
|              |                        | -                  |                           |               | Actions                                          | . Novembre 2019                                                                                                    |                |                                      |                                      |                                  |   |
|              |                        |                    |                           |               | Pré-choix                                        |                                                                                                    | Etat<br>IMOtEP | Pré-choix saisi Lyon Est<br>Médecine | Pré-choix saisi Lyon Sud<br>Médecine | Total<br>pré-<br>choix<br>saisis | ^ |
|              |                        |                    |                           |               | Nombre d'internes en cours de cursus             |                                                                                                    | 90             |                                      |                                      |                                  | 1 |
|              |                        |                    |                           |               | Les internes pour lesquels un poste est à ouvrir |                                                                                                    | 1              |                                      |                                      | 0                                |   |
|              |                        |                    |                           |               | Internes de la filière                           | P:Hématologia Lla somestre dans un contre de                                                                                                    |                |                                      |                                      | 0                                |   |
|              |                        |                    |                           |               |                                                  | transfusion- thérapie cellulaire agréé pour le<br>diplôme d'études spécialisées complémentaires<br>d'hémobiologie-transfusion.(1)                                                                                                    |                |                                      |                                      | 0                                |   |
|              |                        |                    |                           |               |                                                  | P:Hématologie Un semestre dans un laboratoire<br>d'hématologie agréé pour le diplôme d'études<br>spécialisées de biologie médicale.(1)                                                                                                    |                |                                      |                                      | 0                                |   |
|              |                        |                    |                           |               |                                                  | P:HEMATOLOGIE-ONCOLOGIE Un semestre<br>dans un service agréé pour d'autres djulômes<br>d'atudes spécialisées OU d'alpômes d'atudes<br>spécialisées complémentaires que ceux<br>d'anatomie et cytologie pathologiques OU<br>d'hématologie OU d'oncologie OU<br>d'hématologie-transfusion (2) |                |                                      |                                      | O                                |   |
|              |                        |                    |                           |               |                                                  | P:HEMATOLOGIE-ONCOLOGIE Un semestre<br>dans un service agréé pour le diplôme d'études<br>spécialisées d'oncologie (option oncologie<br>médicale).(2)                                                                                                    |                |                                      |                                      | o                                | • |
|              |                        |                    |                           |               |                                                  | P:Hématologie Un semestre dans un service<br>clinique agreé pour le diplôme d'études<br>spécialisées d'hématologie (option maladies du<br>sang). (2)                                                                                                    |                |                                      |                                      | ٥                                |   |
|              |                        |                    |                           |               |                                                  | P:HEMATOLOGIE-ONCOLOGIE Un semestre<br>dans un laboratoire d'anatomie pathologique<br>OU biologie des tumeurs agréé pour le diplôme<br>d'études spécialisées d'anatomie et cytologie<br>pathologiques.(1)                                                                                   |                |                                      |                                      | O                                |   |
|              |                        |                    |                           |               |                                                  | P:HEMATOLOGIE-ONCOLOGIE Un semestre                                                                                                    |                |                                      |                                      |                                  |   |

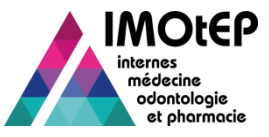

### 3.2 – Tableau prospectif des maquettes (1/2)

- Ce tableau est automatiquement renseigné à partir de l'avancement dans leur maquette des internes actifs dans la base IMOtEP : l'objectif est d'évaluer le type de stage à proposer en priorité en fonction des types de stages qui reste à faire par les internes
  - Ce tableau n'est informatif que si l'avancement des maquettes est bien saisi régulièrement dans les fiches des internes
  - Il n'est pas modifiable
  - Ce tableau est affichable par DES uniquement
- Pour mieux évaluer le « degré d'urgence », le type de stage restant à faire sont indiqués :
  - En faisant une distinction entre les internes n'ayant aucun retard dans leur internat et ceux qui ont au moins un semestre non validé et pour lesquels il devient plus urgent de pouvoir valider leur maquette
  - En classant les internes par nombre de semestres qu'il leur reste à effectuer
- Les nombres indiquent le nombre de stage de ce type à prévoir : ces types de stage demeurant à effectuer par les internes dans le temps d'internat qu'il leur reste

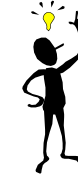

Attention : pour les internes en DES avec option qui n'ont pas encore choisi d'option, seules les exigences du tronc commun sont prises en compte

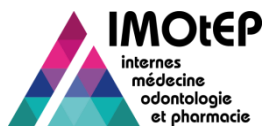

#### 3.2 – Tableau prospectif des maquettes (2/2)

| Derré + Egalité - Francaise<br>Éférulaux FRANÇAISE<br>Bris Rie chargé de la Benit       | BRUTINEL Michele<br>ARS de travail<br>S2 - PAVO DE LA LOIRE C<br>Et phormacia                             |                                            |                                                      |                                                     |                                                         |          |   |
|-----------------------------------------------------------------------------------------|----------------------------------------------------------------------------------------------------|--------------------------------------------|------------------------------------------------------|-----------------------------------------------------|---------------------------------------------------------|----------|---|
| Dijets métiers 🔄 Gestion des agréments Préparation de l'offre de postes Préparation des | choix 💌 Choix 💌 Gestion d'internat 💌                                                                      |                                            |                                                      |                                                     |                                                         |          |   |
|                                                                                         | nir - Internes                                                                                            |                                            |                                                      |                                                     |                                                         |          |   |
| Recherche des postes nécessaires                                                        |                                                                                                    |                                            |                                                      |                                                     |                                                         |          |   |
| Semestre * : Novembre 2015 - Formation * : M - No                                       | ádecine                                                                                                   |                                            |                                                      |                                                     |                                                         |          |   |
| DES*: 007-                                                                              |                                                                                                    |                                            |                                                      |                                                     |                                                         |          |   |
| Subdivision * : AN - ANGERS                                                             |                                                                                                    |                                            |                                                      |                                                     |                                                         |          |   |
|                                                                                         |                                                                                                    |                                            |                                                      |                                                     |                                                         |          |   |
| Generer le tableau einitialiser les orteres                                             |                                                                                                    |                                            |                                                      |                                                     |                                                         |          |   |
|                                                                                         | Actions 2 2 2 2 Actioner / Masqueries colonnes                                                            |                                            |                                                      |                                                     |                                                         |          | _ |
| 1                                                                                       |                                                                                                    | Internes<br>dont il<br>reste 1<br>semestre | Internes<br>dont il<br>reste 2 ou<br>3<br>sernestres | Internes<br>dont il<br>reste 4 à<br>6<br>sernestres | Internes<br>dont il<br>reste 7<br>sernestres<br>ou plus | TOTAL    | 4 |
|                                                                                         | et immunologie clinique, de médecine vasculaire, de nutrition, de pathologie infectieuse et tropicale.(5) | 0                                          | 0                                                    | D                                                   | D                                                       | 0        |   |
|                                                                                         |                                                                                                    | 0                                          | 0                                                    | 0                                                   | 0                                                       | 0        |   |
| 🥳 – En cliquant sur un des                                                              |                                                                                                    | 0                                          | 0                                                    | 0                                                   | 0                                                       | 0        |   |
|                                                                                         |                                                                                                    | 0                                          | 0                                                    | 0                                                   | -                                                       | 0        |   |
| chiffres du tableau,                                                                    |                                                                                                    | 0                                          | 0                                                    | 0                                                   | 2                                                       | 2        |   |
| > une pop-up apparait                                                                   | et immunologie clinique, de médecine vasculaire, de nutrition, de pathologie infectieuse et tropicale.(5) | 0                                          | 0                                                    | 0                                                   |                                                         | 0        |   |
| avec la liste des                                                                       |                                                                                                    | 0                                          | 0                                                    | 0                                                   | 0                                                       | 0        |   |
| internes concernés                                                                      |                                                                                                    | 0                                          | 0                                                    | 0                                                   | 0                                                       | 0        |   |
| internes concernes                                                                      |                                                                                                    | 0                                          | 0                                                    | 0                                                   | 0                                                       | 0        |   |
|                                                                                         |                                                                                                    | 0                                          | 0                                                    | 0                                                   | D                                                       | 0        | - |
|                                                                                         | sur 1 (Nombre de résultats : 10)                                                                          | • •                                        | 20 🗸                                                 |                                                     |                                                         | <b>}</b> |   |
|                                                                                         | Annuler                                                                                                   |                                            |                                                      |                                                     |                                                         |          |   |

#### Exemple de lecture du tableau

 Pour les internes actuellement actifs dans IMOtEP pour le DES de médecine interne, il faudra fournir 2 stages de type « exigence 5», dont 2 pour des internes ayant validés tous leurs semestres et à qui il reste 7 semestres ou plus à effectuer.

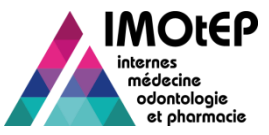

# 3.3 – Tableaux prospectifs à 5 ans (1/2)

- Le tableau prospectif à 5 ans fonctionne sur le même principe que le tableau prospectif des maquettes mais il intègre, en plus des internes actuellement actifs dans IMOtEP, la projection du nombre d'internes qui seront intégrés dans les 5 ans à venir
  - Pour les internes actifs, le tableau est alimenté comme le précédent avec l'avancement des maquettes saisi dans les fiches d'internes
  - Pour les internes à venir, le tableau est alimenté avec les données issues de l'arrêté quinquennal de la DGOS, pour chacun des DES (uniquement pour la médecine) : l'ensemble des exigences des maquettes sont considérées comme « à faire » pour ces internes
- Cet écran propose deux tableaux :
  - Le premier tableau indique le nombre de stages à prévoir à l'avenir, pour chaque type de stage
  - Le second tableau fournit une évaluation du nombre total d'internes pour chacun des 5 années à venir, en ajoutant d'une année à l'autre les nouveaux internes et en retirant les internes qui devraient avoir terminé leur cursus
- Ces estimations ont pour objectif de vous aider à anticiper les besoins de stages sur le moyen terme : hausse ou baisse du nombre d'internes dans un DES donné ...

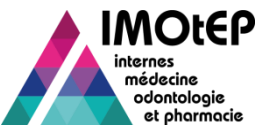

#### 3.3 – Tableaux prospectifs à 5 ans (2/2)

| Recherche des pros | spections     |                                        |                     |          |  |   |
|--------------------|---------------|----------------------------------------|---------------------|----------|--|---|
| Semestre * :       | Novembre 2015 | Formation * :                          | M - Médecine        |          |  |   |
|                    |               | DES * :                                | 048 - GEN. MEDICALE | <b>*</b> |  |   |
| Subdivision * :    | LY - LYON     |                                        |                     |          |  |   |
|                    | 1             | Générer le tableau Réinitialiser les c | vritères            |          |  | 2 |
|                    |               |                                        |                     |          |  |   |

| Actions 🕑 🖳 📆                                                                                                    | Afficher / M                                                              | Afficher / Masquer les colonnes                                     |                                                                     |                                                                     |                                                                         |                                |                                |                                |                                |                                |
|----------------------------------------------------------------------------------------------------|---------------------------------------------------------------------------|---------------------------------------------------------------------|---------------------------------------------------------------------|---------------------------------------------------------------------|-------------------------------------------------------------------------|--------------------------------|--------------------------------|--------------------------------|--------------------------------|--------------------------------|
|                                                                                                    | Internes<br>actifs pour<br>lesquels il<br>reste 2<br>semestres<br>maximum | Internes<br>actifs pour<br>lesquels il<br>reste 3 ou 4<br>semestres | Internes<br>actifs pour<br>lesquels il<br>reste 5 ou 6<br>semestres | Internes<br>actifs pour<br>lesquels il<br>reste 7 ou 8<br>semestres | Internes<br>actifs pour<br>lesquels il<br>reste 9 ou<br>10<br>semestres | Internes<br>entrant en<br>2015 | Internes<br>entrant en<br>2016 | Internes<br>entrant en<br>2017 | Internes<br>entrant en<br>2018 | Internes<br>entrant en<br>2019 |
| Nombre d'internes                                                                                                    | 1                                                                         |                                                                     | 1                                                                   | 1                                                                   | 3                                                                       | 4                              | 4                              | 4                              | 4                              | 4                              |
| P:Neurochirurgie<br>Un semestre dans<br>un service agréé<br>pour la spécialité<br>ou pour une autre<br>spécialité.(2)                                                                         | 2                                                                         |                                                                     | 2                                                                   | 2                                                                   | 6                                                                       | 8                              | 8                              | 8                              | 8                              | 8                              |
| P:Neurochirurgie<br>Un semestre dans<br>un service agréé<br>pour d'autres<br>diplômes d'études<br>spécialisées OU<br>diplômes d'études<br>spécialisées<br>complémentaires<br>de chirurgie.(2) | 2                                                                         |                                                                     | 2                                                                   | 2                                                                   | 8                                                                       | 8                              | 8                              | 8                              | 8                              | 8                              |

| ctions 🖳 📆 📆 Afficher / Masquer I     | les colonnes                          |                                       |                                       |                                       |                                       |
|---------------------------------------|---------------------------------------|---------------------------------------|---------------------------------------|---------------------------------------|---------------------------------------|
| Nombre d'internes                     | Projection nombre<br>Internes en 2015 | Projection nombre<br>Internes en 2016 | Projection nombre<br>Internes en 2017 | Projection nombre<br>Internes en 2018 | Projection nombre<br>Internes en 2019 |
| Données issues du fichier quinquennal | 4                                     | 4                                     | 4                                     | 4                                     | 4                                     |
| Données issues d'IMOtEP               | 9                                     | 17                                    | 24                                    | 31                                    | 36                                    |